# RECUERDA

Realiza tu pago antes de la fecha señalada en la línea de captura.

Acude con tu carnet 20 minutos antes de tu cita.

Valida tu pago en recepción.

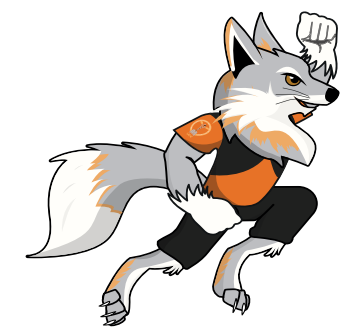

## Visítanos

Av. Central s/n, Valle de Anahuac, 55210 Ecatepec de Morelos, Méx.

## Síguenos en nuestras redes

@UNEVE oficial

@oficial\_uneve

@uneve\_oficial

Te recordamos que no hay servicio de estacionamiento.

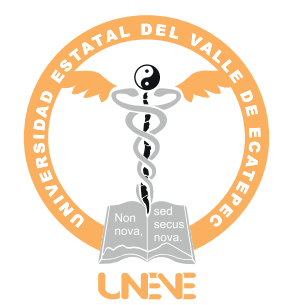

# GENERA TU LÍNEA DE CAPTURA Y REALIZA EL PAGO DE TU SERVICIO

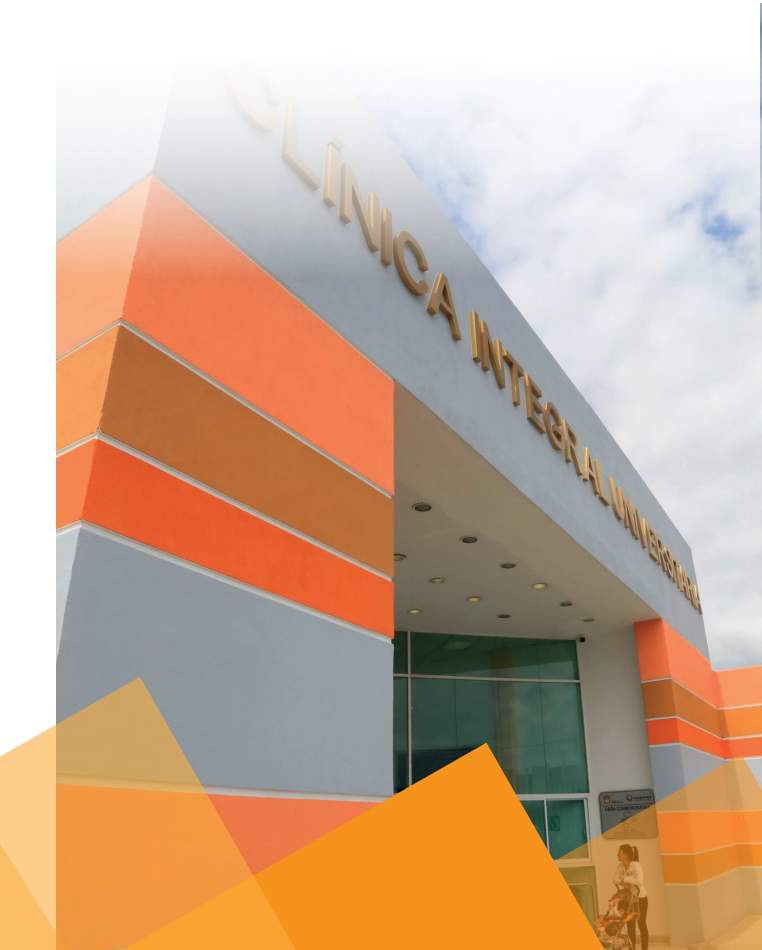

### GENERA TU LÍNEA DE CAPTURA **PASO A PASO**

1. Ingresa a la página web desde tu navegador o escanea el código QR: https://sfpya.edomexico.gob.mx/recaudacion/

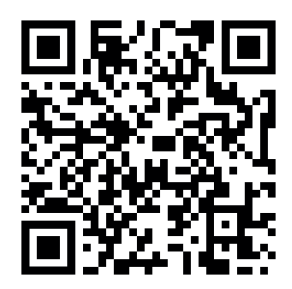

2. Una vez dentro, selecciona la opción

"Organismos Auxiliares".

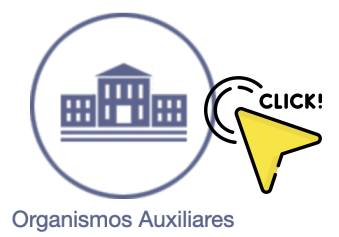

3. Selecciona el organismo "Universidad Estatal del Valle de Ecatepec".

### **ORGANISMO AUXILIAR**

| Selecciona el Organismo Auxiliar     | •     |                    |
|--------------------------------------|-------|--------------------|
| UNIVERSIDAD ESTATAL DEL VALLE DE ECA | ATEPE |                    |
|                                      | C     | $\bigtriangledown$ |

Selecciona la casilla "No soy un robot" y da clic en "Siguiente".

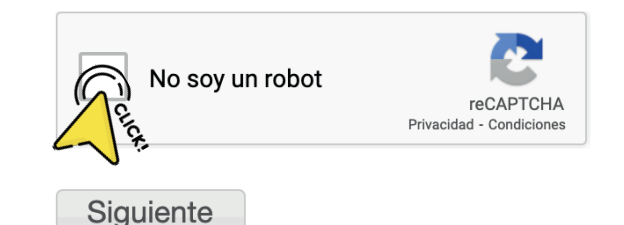

4. Ingresa tu expediente y matrícula en "Datos personales."

Formulario de Pago por Venta de Bienes y Servicio: Organismos Auxiliares Paso 2 Paso 3 cados con \* son obligatorio. Organism UNIVERSIDAD ESTATAL DEL VALLE DE ECATEPEC Oficina Oficina UNIVERSIDAD ESTATAL DEL VALLE DE ECATEPEC ATRICULA Datos APELLIDO PATERNO APELLIDO MATERNO NOMBREIS DENOMINACIÓN O BAZÓN SOCIAI CALLE NO. EXTERIOR NO. INTERIOR 0 LOCALIDAD MUNICIPIC ESTADO OBSERVACIONES

5. En servicios selecciona "Clínica", concepto a pagar "Asesoría médica" cantidad, da clic en "Agregar".

TIPO Servicios CLÍNICA \$ 133.0 CANTIDAD CONCEPTO Asesoría médica (externos) AGREGAR En observaciones escribe la fecha v el área en donde tienes la cita (fecha en

que agendaste) por ejemplo:

OBSERVACIONES QUIROPRACTICA 8-02-22

#### 6. Confirma el pago y da clic en "Siguiente".

|                                   |          | 100                     | TOTAL: \$ 133 |   |
|-----------------------------------|----------|-------------------------|---------------|---|
| 974507 Asesoría médica (externos) | 1        | 133                     | 133           | - |
| DESCRIPCIÓN                       | CANTIDAD | PRECIO<br>UNITARIO (\$) | IMPORTE (\$)  |   |

#### 7. Confirma datos y da clic en **"IMPRIMA SU FORMATO O PAGAR EN** LÍNEA CON TARJETA".

| Datos de la contribución |                                           |                                                     |
|--------------------------|-------------------------------------------|-----------------------------------------------------|
|                          | R.F.C.                                    | BAQL93                                              |
|                          | LÍNEA DE CAPTURA                          | 970000225021115925248947212                         |
|                          | FECHA DE EMISIÓN                          | 08/02/2022                                          |
|                          | CONTRIBUYENTE                             | LUISA                                               |
|                          | IMPORTE                                   | \$ 133.00                                           |
|                          |                                           |                                                     |
|                          |                                           |                                                     |
| Pago en ventanilla       | Importante: Imprima su formato para tener | el soporte documental completo del pago que realize |

8. Selecciona "Imprimir" y así obtendrás tu línea de captura para pago en ventanilla.

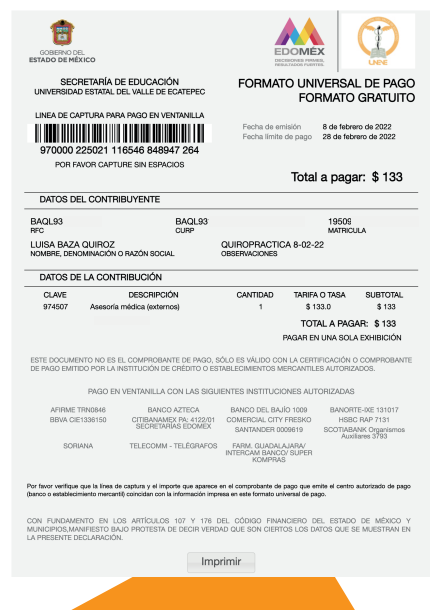